## How to Delete a Course Add/Change/Deactivate Request in CBAS:

As an initiator, you can only delete a course change request if you have not submitted it to the Chair or Dean for approval.

Choose the term that the course request is in that you would like to remove. If you are already in CBAS, you can switch terms at the top left dropdown using the Term dropdown box.

|                                                 | chian                                   |          |         |       |                 |                           |                 | Sea   | arch terms |                |
|-------------------------------------------------|-----------------------------------------|----------|---------|-------|-----------------|---------------------------|-----------------|-------|------------|----------------|
| CBA                                             | S - Cou                                 | irse     | Buil    | d A   | pproval S       | System                    |                 |       |            |                |
| Home F                                          | Requests Ap                             | provals  | Registr | ar Co | hort Management | Room Attribute Management | Access Manageme | ent T | erm Ma     | nagement       |
| Scheo                                           | dule Chai                               | nge R    | leque   | ests  |                 |                           |                 |       |            |                |
| Fall 2022<br>First Sun<br>Second S<br>Fall 2022 | m<br>2<br>nmer 2022<br>Summer 2022<br>2 | ∽<br>neo | dule    |       |                 |                           |                 |       |            |                |
| Subject                                         | ~                                       | mus      |         |       | Clear Filter(s) |                           |                 |       | Dow        | mload Full CTF |
| Select a                                        | field 🗸                                 |          |         |       |                 |                           |                 |       | Add        | Course         |
| <li>d Legend</li>                               | ł                                       |          |         |       |                 |                           |                 |       | Add        | course         |
|                                                 | CRN                                     | Subj↑    | #       | Sect  | Title           | Primary Instruct          | or Sched        | POT   | Hrs        | Action         |
| >                                               | +                                       | MUS      | 3020    | 105   | CONDUCTING      | Jensen, Sharon B          | LEC             | 1     | 1          | ☞ 42 @ ◀       |
| >                                               | +                                       | MUS      | 3020    | 351   | CONDUCTING      | Jensen, Sharon E          | . WEB           | EG2   | 1          |                |
| >                                               | +                                       | MUS      | 3020    | 350   | CONDUCTING      | Jensen, Sharon E          | . LEC           | 1     | 1          | ₢ ₡ 🕯 🔺        |
| >                                               | 10683                                   | MUS      | 3020    | 101   | CONDUCTING      | Ross, John S.             | LEC             | 1     | 1          | 62             |
| >                                               | 10684                                   | MUS      | 3020    | 102   | CONDUCTING      |                           | LEC             | 1     | 1          | 6 6            |
| >                                               | 10686                                   | MUS      | 3020    | 103   | CONDUCTING      | Hopkins, Stephe           | n M. LEC        | 1     | 1          | C 2            |

Locate the course request that you would like to delete. A course request can be deleted if it has not yet been submitted to the chair for approval.

On the right side of the screen there is an Actions column. Under the Actions column select the blue trash can to delete the Course request.

| App <u>al</u>           | achian      |          |          |      |                  |                           |            |         | Search term | s         |
|-------------------------|-------------|----------|----------|------|------------------|---------------------------|------------|---------|-------------|-----------|
| CBA                     | AS - Cou    | ırse     | Builo    | d A  | Approval S       | System                    |            |         |             |           |
| Home                    | Requests Ap | provals  | Registra | r Co | ohort Management | Room Attribute Management | Access Man | agement | Term M      | anagement |
| Sche                    | edule Cha   | nge F    | Reques   | sts  |                  |                           |            |         |             |           |
| Select 1                | Term        | <u> </u> |          |      |                  |                           |            |         |             |           |
|                         |             | •        |          |      |                  |                           |            |         |             |           |
| Curr                    | ent Class   | Sche     | dule     |      |                  |                           |            |         |             |           |
| Subject 🗸 mus           |             |          |          |      | Clear Filter(s)  |                           |            |         |             |           |
| Select a field 🗸 Filter |             |          |          |      |                  |                           |            |         | Ad          | Course    |
| 0 Lege                  | end         |          |          |      |                  |                           |            |         |             | count     |
|                         | CRN         | Subj1    | #        | Sect | Title            | Primary Instruc           | tor Sc     | hed PC  | T Hrs       | Action    |
| >                       | +           | MUS      | 3020     | 105  | CONDUCTING       | Jensen, Sharon I          | B. LE      | C 1     | 1           | C (18)    |
| >                       | +           | MUS      | 3020     | 351  | CONDUCTING       | Jensen, Sharon I          | 3. W       | EB EG   | 2 1         |           |
| >                       | +           | MUS      | 3020     | 350  | CONDUCTING       | Jensen, Sharon I          | B. LE      | C 1     | 1           | C 4 🗎 🔺   |
| >                       | 10683       | MUS      | 3020     | 101  | CONDUCTING       | Ross, John S.             | LE         | C 1     | 1           | C 42      |
| >                       | 10684       | MUS      | 3020     | 102  | CONDUCTING       |                           | LE         | C 1     | 1           | C 41      |
| >                       | 10686       | MUS      | 3020     | 103  | CONDUCTING       | Hopkins, Stephe           | en M. LE   | C 1     | 1           | C 41      |

You will then be prompted to confirm that you want to delete the changes/additions/deactivations that were requested for the Course.

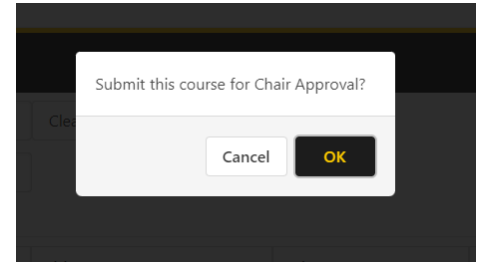

If you have any questions or need further assistance, please email <u>regteam@appstate.edu</u> or dial extension 6818.